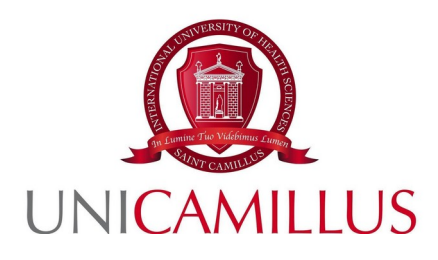

## PROCEDURE TO SUBMIT APPLICATIONS FOR PARTICIPATING IN THE ERASMUS+ CALL ON THE GOMP PORTAL

## FOR SELECTION OF STUDENTS ON MOBILITY FOR EDUCATION PURPOSES FOR THE ACADEMIC YEAR 2022/2023

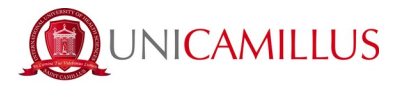

## SUBMITTING APPLICATIONS - PROCEDURE ON GOMP

Access your Personal Area on GOMP through the following link: <u>https://unicamillus-studenti.gomp.it/</u>

In the Homepage you will see the section INTERNATIONAL MOBILITY

Clicking on this section, you will reach the dedicated section:

| <b>A</b> 3 <b>III C</b>   |  |
|---------------------------|--|
| Home                      |  |
| Mobilità internazionale 🖪 |  |
|                           |  |

HOME—-----> INTERNATIONAL MOBILITY —----> EDUCATION

The following page will be:

After clicking on International Mobility Call icon

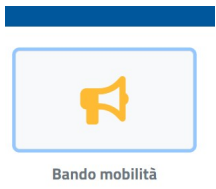

you will reach the page of the Mobility Call, where you can fill in the online application FORM.

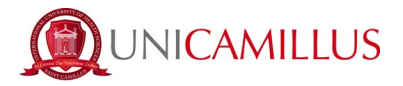

<u>Please note:</u> while filling out the application, you will be able to access the page of the public Call on the website <u>www.unicamillus.org</u> at any time, by automatically opening a new browser window, clicking on the link near the header of the Call (link icon on the right of the title):

Bando Erasmus+ Outgoing Students aa.2022-2023 💋

In the application page to the Call, the first step is confirming the ISCED code of reference, related to your enrolment course (**ISCED** stands for International Standard Classification of Education) and the type of **educational purpose** of the mobility:

| Ö | Bando mobilità 📢                                                                                                    |
|---|----------------------------------------------------------------------------------------------------|
|   | Bando Erasmus+ Outgoing Students aa.2022-2023 📀                                                                                                    |
|   | 😑 Scelta ISCED —— 👔 Scelta sede — 🕕 Dettaglio carriera – 🖉 —— (] Conferma                                                                                                    |
|   | Seleziona il codice ISCED di tuo interesse e poi scegli una lingua e indica il tuo livello di conoscenza. Puoi opzionalmente scegliere anche una seconda lingua, se prevista dagli accordi relativi al codice ISCED. |
|   | Codice Isced                                                                                                    |
|   | < Scegli il codice ISCED>                                                                                                    |
|   | < Scegli il codice ISCED>                                                                                                    |
|   | 0913 - Nursing and midwifery                                                                                                    |

Once the ISCED is identified, you will have to choose and select the language and the related level:

| Codice ISCED selezionato: 0913 - | Nursing and midwifery   |                   |
|----------------------------------|-------------------------|-------------------|
| Lingue e livelli                 |                         |                   |
|                                  |                         | AGGIUNGI LINGUA 👻 |
|                                  |                         |                   |
|                                  |                         |                   |
|                                  | ELIMINA IL CODICE ISCED | TORNA AL BANDO    |

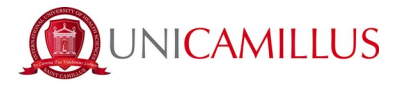

<u>Please note</u>: In relation to the selected ISCED code and to your course of study, the GOMP portal will automatically propose the choice among the available languages and their related levels, according to the locations included in the several agreements containing the specific ISCED.

| Lin  | igue e livelli                                     |      |                        |                   |
|------|----------------------------------------------------|------|------------------------|-------------------|
|      |                                                    |      |                        | AGGIUNGI LINGUA 🔻 |
| 1    | Lingue selezionate                                 |      |                        |                   |
| 1    | ENG - English                                      |      |                        | _                 |
|      | B1 - Livello intermedio o "di soglia"              |      |                        |                   |
|      |                                                    |      |                        |                   |
|      | B1 - Livello intermedio o "di soglia"              | -    |                        |                   |
|      | B1+ - Livello intermedio o "di<br>soglia" avanzato |      | Elimina Il codice isci | ED TORNA AL BANDO |
|      | B2 - Livello intermedio superiore                  | 1.00 | _                      |                   |
| fery | B2+ - Livello intermedio superiore                 |      |                        |                   |

Once the language and the pertinent level are chosen, you will proceed to the next step (LOCATION SELECTION) by clicking on the **FORWARD** button.

| Ő | Bando mobilità 📢                                                                                                    |
|---|----------------------------------------------------------------------------------------------------|
|   | Bando Erasmus+ Outgoing Students aa.2022-2023 🔗                                                                                                    |
|   | 😑 Scelta ISCED 💿 Scelta sede 💿 Dettaglio carriera 💿 🔕 Allegati e dichiarazioni 🕕 Conferma                                                                                                    |
|   | Seleziona il codice ISCED di tuo interesse e poi scegli una lingua e indica il tuo livello di conoscenza. Puoi opzionalmente scegliere anche una seconda lingua, se prevista dagli accordi relativi al codice<br>ISCED. |
|   | Aree tematiche scelte                                                                                                    |
|   | 0913 - Nursing and midwifery<br>English - B1+ - Livello intermedio oʻrdi soglla" avanzato                                                                                                    |
|   | Finalità didattica della mobilità                                                                                                    |
|   | Esami                                                                                                    |
|   |                                                                                                    |
|   | AVANTI                                                                                                    |

4

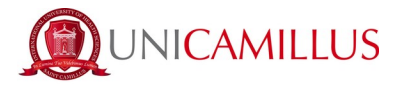

|   | Home > Immatricolazioni e test >                                                                                                    |
|---|----------------------------------------------------------------------------------------------------|
|   | Bando mobilità 📢                                                                                                    |
| ľ | Bando Erasmus+ Outgoing Students aa.2022-2023 Ø                                                                                                    |
|   | 🕒 Scelta ISCED 💦 🚺 Scelta sede 🔲 Dettaglio carriera 🌍 Allegati e dichiarazioni 🚫 Conferma                                                                                      |
|   | Ordina le sedi qui di seguito elencate secondo la tua preferenza. L'ordine sarà preso in considerazione nella fase di generazione delle graduatorie e assegnazione delle sedi. |
| I | Ateneo                                                                                                    |
| I | x *                                                                                                    |
|   | E ZARAGOZO7 FUNDACION UNIVERSIDAD SAN JORGE VILLANUEVA DE GALLEGO ZARAGOZA (SPAGNA)                                                                                            |
|   | Referenti Giannetta Noemi, Carlizza Alessandra, Marcuccili Fabbio                                                                                                    |

<u>Please note</u>: the GOMP system will automatically propose the available locations included in the agreements, basing on the ISCED.

|                                                                  |                                                                                               | Bando mobilità 📢                             |                                                     |          |
|------------------------------------------------------------------|-----------------------------------------------------------------------------------------------|----------------------------------------------|-----------------------------------------------------|----------|
| Bando Erasmus+ Outgo                                             | oing Students aa.2022-2023 🖉                                                                  |                                              |                                                     |          |
| Scelta ISCED                                                     | Scelta sede                                                                                   | Dettaglio carriera                           | Allegati e dichiarazioni                            | Conferma |
|                                                                  |                                                                                               |                                              |                                                     |          |
| Ordina le sedi qui di seguito                                    | o elencate secondo la tua preferenza. L'ordine sarà j                                         | preso in considerazione nella fase di genera | azione delle graduatorie e assegnazione delle sedi. |          |
|                                                                  |                                                                                               |                                              |                                                     |          |
| Ateneo                                                           |                                                                                               |                                              |                                                     |          |
| Ateneo                                                           | ACION UNIVERSIDAD SAN JORGE <i>VILLANUEVA DE GALLEG</i>                                       | O ZARAGOZA (SPAGNA)                          |                                                     |          |
| Ateneo   1 E ZARAGOZO7 FUNDA   Referenti Giannetta Noemi, Carlia | ACION UNIVERSIDAD SAN JORGE <i>villanueva de galleg</i><br>zza Alessandra, Marcuccilii Fabbio | O ZARAGOZA (SPAGNA)                          |                                                     | Π        |

To confirm the choice and proceed, you must select the available choices from the drop-down menu (up to a maximum of 3 LOCATIONS, selected basing on your preference).

<u>Please note</u>: the second language (according to the list) indicated for the location of the agreement can be .

Click again the **FORWARD** button to move to the next step (CAREER and WEIGHTED AVERAGE on 31/03/2022). In this section you will be able to check the truthfulness of the information connected to subjects taken during your career and the pertinent average, calculated as of March 31, 2022:

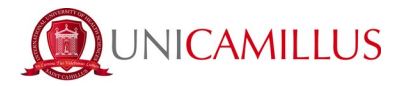

| Scelta ISCED                                                                                | Scelta sede                                                                                                    | Dettaglio carriera                                                 | Allegati e dichiarazioni                                       | O                                   |
|---------------------------------------------------------------------------------------------|----------------------------------------------------------------------------------------------------|--------------------------------------------------------------------|----------------------------------------------------------------|-------------------------------------|
|                                                                                             |                                                                                                    | Carriera                                                           |                                                                |                                     |
| Qui di seguito sono elencati gli esami de<br>dei dati riportati, i dati riportati di seguif | ella carriera presa in considerazione per il calcolo della media p<br>to sono aggiornati alla data 31/03/2022, requisito del bando d                              | onderata. In caso di iscrizione in un corso di dot<br>i mobilità . | torato o master biennale è presa in considerazione la carriera | a del precedente ciclo. Verifica la |
| Carriera calcolata al 31/03.                                                                | /2022                                                                                                    |                                                                    |                                                                |                                     |
|                                                                                             |                                                                                                    |                                                                    |                                                                |                                     |
| L/SNT1 [TEST] Infermi                                                                       | ieristica (abilitante alla professione                                                                                                    | sanitaria di Infermiere) reg                                       | golamento 2021/2022                                            |                                     |
| L/SNT1 [TEST] Infermi                                                                       | ieristica (abilitante alla professione                                                                                                    | sanitaria di Infermiere) reg                                       | golamento 2021/2022                                            |                                     |
| L/SNT1 [TEST] Infermi<br>Matricola<br>Immatricolazione                                      | ieristica (abilitante alla professione<br>6674<br>2021/2022                                                                                                    | sanitaria di Infermiere) re                                        | golamento 2021/2022                                            |                                     |
| L/SNT1 [TEST] Inferm.<br>Matricola<br>Immatricolazione<br>Corso di studi                    | ieristica (abilitante alla professione<br>6674<br>2021/2022<br>L/SNT1 (TEST) Infermieristica (abilitante alla professio                                           | sanitaria di Infermiere) reg                                       | golamento 2021/2022                                            |                                     |
| L/SNT1 [TEST] Inferm<br>Matricola<br>Immatricolazione<br>Corso di studi<br>Media            | ieristica (abilitante alla professione<br>6674<br>2021/2022<br>USNT1 (TEST) Infermieristica (abilitante alla professio<br>Ponderata : 30/30<br>Aritmetica : 30/30 | e sanitaria di Infermiere) reg                                     | golamento 2021/2022                                            |                                     |

| Immatrico  | olazione |                | 2021/2022                                                                          |                       |           |        |
|------------|----------|----------------|------------------------------------------------------------------------------------|-----------------------|-----------|--------|
| Corso di s | studi    |                | L/SNT1 [TEST] Infermieristica (abilitante alla professione sanitaria di Infermiere | regolamento 2021/2022 |           |        |
| Media      |          |                | Ponderata : 30/30<br>Aritmetica : 30/30                                            |                       |           |        |
| Dettagl    | io       |                | -                                                                                  |                       |           |        |
| #          | Tipo     | Esame          |                                                                                    | Esito                 | Data      | Cre    |
| 1          | C        | NURSING IN EM  | ERGENCY MEDICINE AND SURGERY AND CRITICAL CARE                                     | 30/30                 | 30/3/2022 | 7      |
| 2          | С        | HYGIENE EPIDE  | MIOLOGY HEALTH STATISTICS                                                          | 30/30                 | 30/3/2022 | 7      |
| 3          | C        | BIOLOGY, APPLI | ED PHYSICS, BIOCHEMISTRY                                                           | 30/30                 | 30/3/2022 | L      |
| 4          | С        | CLINICAL AND D | ISABILITIES NURSING                                                                | 30/30 lode            | 30/3/2022 | E      |
|            |          |                |                                                                                    |                       | тс        | TALE 2 |
|            |          |                | ΙΝΠΙΕΤΦΩ                                                                           | Δι/ΔΝΤΙ               |           |        |

<u>Please note</u>: data are automatically taken from the GOMP portal updated to the deadline set by the Call. This deadline indicates the last available date in order to pass exams and calculate the weighted average (March 31, 2022).

To move to the next step (ATTACHMENTS AND DECLARATIONS), click on the **FORWARD** button.

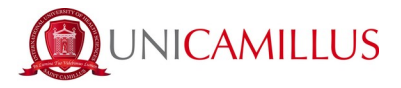

| Stella ISCED                    | Scelta sede                               | Dettaglio carriera       | 🥑 Allegati e dichiarazioni | Confern |
|---------------------------------|-------------------------------------------|--------------------------|----------------------------|---------|
|                                 |                                           | Allegati e dichiarazioni |                            |         |
| DELE occ.) con riferimente alla | 1/E UESUU//////////////////////////////// |                          |                            |         |
| DELE ecc.) con riferimento alla | onato                                     |                          |                            |         |

<u>Please note</u>: in the drop-down menu, you always have to indicate the amount of months spent in your previous Erasmus mobility (if present) during the current course of study.

After downloading, filling in and uploading the mandatory attachments and after indicating the amount of months of your previous mobility (if present), you have to click on the **FORWARD** button to move on to the next step.

In the last step of the application (CONFIRM and SEND) you are required to carefully check all the declared data and, if necessary, move back to correct them or proceed to **SEND APPLICATION**.

| Scelta ISCED                                                                 | Scelta sede                                      | Dettaglio carriera                          | Allegati e dichiarazioni                                | Cont                         |
|------------------------------------------------------------------------------|--------------------------------------------------|---------------------------------------------|---------------------------------------------------------|------------------------------|
|                                                                              |                                                  | Riepilogo                                   |                                                         |                              |
| Verifica con estrema attenzione i                                            | lati sotto riportati e torna alle sezioni d'inte | eresse se hai necessità di modificarli o in | tegrarii. Dopo l'invio le informazioni dichiarate non j | potranno più essere aggiorna |
| Aree tematiche scelte                                                        |                                                  |                                             |                                                         |                              |
| 0913 - Nursing and midwifery<br>English - B1+ - Livello intermedio o "di sog | lia" avanzato                                    |                                             |                                                         |                              |
| Finalità didattica                                                           |                                                  |                                             |                                                         |                              |
| Esami                                                                        |                                                  |                                             |                                                         |                              |
| Atenei scelti ed ordinati                                                    |                                                  |                                             |                                                         |                              |

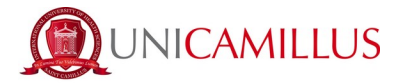

To complete the procedure click on SEND APPLICATION; on your screen you will see the confirmation of the submission, the Qr code, the authentication code and you will be able to download your application in PDF format directly from the button DOWNLOAD THE PDF APPLICATION'S FILE

Simultaneously, you will also receive the confirmation of the application submission and the PDF attachment, in your e-mail box.

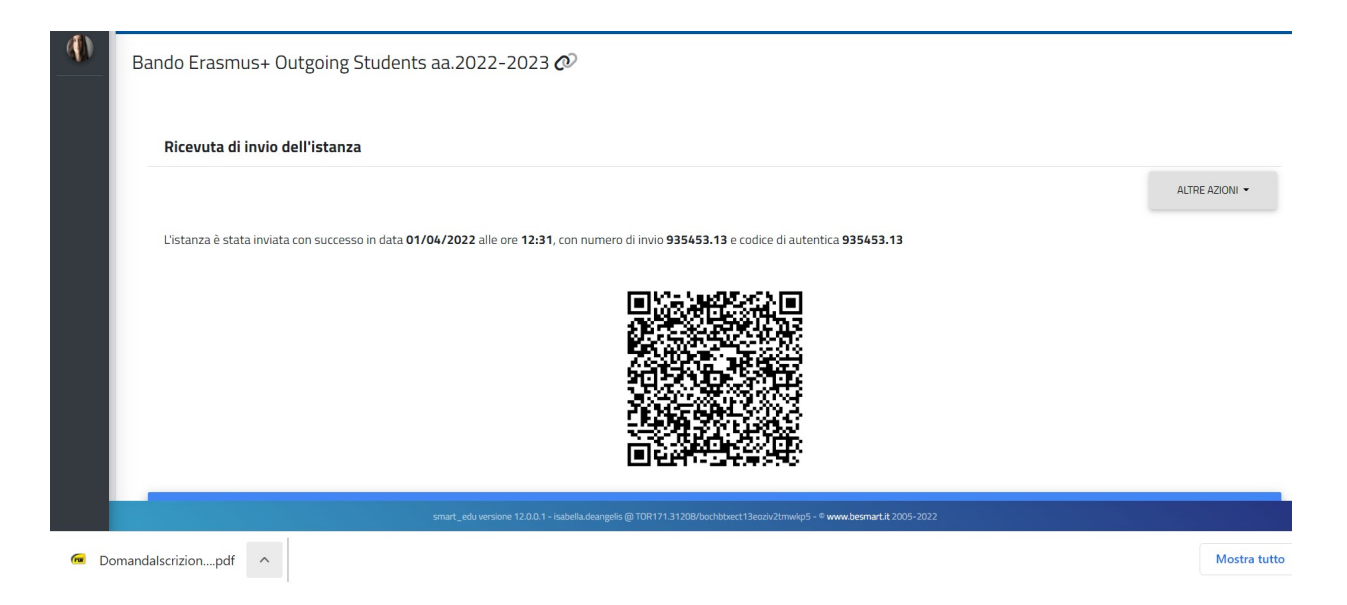

Within the submission deadline set by the Call, you will be able to CANCEL YOUR APPLICATION, by clicking on OTHER OPTIONS-> UNSUBSCRIBE FROM THE CALL.

|          |                                                             | ALTRE AZIONI -                                                                                                    |         |                |
|----------|-------------------------------------------------------------|----------------------------------------------------------------------------------------------------|---------|----------------|
| ()<br>() | Bando Erasmus+ Outgoing S<br>Ricevuta di invio dell'istanza | Annullamento iscrizione bando<br>Confermi di annullare l'iscrizione al bando?<br>Potrai inviare un'altra iscrizione entro i termini del bando. | ×       | ALTRE AZIONI • |
|          | L'istanza è stata inviata con successo                      |                                                                                                    | PROCEDI |                |

By clicking on the FORWARD button, the application will be canceled and you will be taken back to the first step of the procedure.